## ワクチン接種Web予約の方法について

## 『新潟市ワクチン接種Web予約システム』から予約します。

● 下記のURLをクリック、または、右のQRコードを読み取り 『新潟市ワクチン接種Web予約システム』に入ります。

https://www.covid19-vaccine.mrso.jp/151009/VisitNumbers/visitnoAuth/

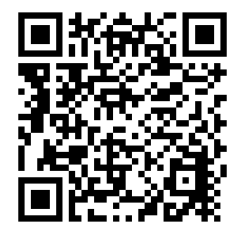

| Covid19-vaccine.                                                                                                    | mrso.jp                                                                                                    | Covid19-vaccine.mrso.jp                                                                                                    |                                                                                               |
|----------------------------------------------------------------------------------------------------|----------------------------------------------------------------------------------------------------|----------------------------------------------------------------------------------------------------|-----------------------------------------------------------------------------------------------|
| 新潟市ワクチン接種web予約                                                                                                    |                                                                                                    | 接種者情報入力                                                                                                    |                                                                                               |
| 接種券番号認証                                                                                                    |                                                                                                    | 下記を入力して、「入力内容を確認する                                                                                                    | L.                                                                                            |
| お手元に接種券をご                                                                                                    | 用意ください。                                                                                                    | ボタンを押してください。                                                                                                    |                                                                                               |
| 接種業                                                                                                    | 市町村コード                                                                                                    | 市区町村コード                                                                                                    |                                                                                               |
| 券種2         ワクチン招           請求先         OO県OO市                                                                                                    | 6種 1 回目<br>123456                                                                                                    | 151009                                                                                                    |                                                                                               |
| 接種券番号 [1254]<br>[注4]                                                                                                    | 太郎                                                                                                    | 按種券番号                                                                                                    |                                                                                               |
| 211234561234567890                                                                                                    |                                                                                                    | 0000                                                                                                    |                                                                                               |
| 【予約可能対象者】                                                                                                    |                                                                                                    | お名前(フリガナ) <mark>【必須】</mark>                                                                                                    |                                                                                               |
| O55歳以上の人<br>O12~54歳で優ち                                                                                                    | に順位1・2                                                                                                    |                                                                                                    |                                                                                               |
| に該当する人                                                                                                    |                                                                                                    | 全角カタカナで入力してください                                                                                                    |                                                                                               |
| 像牛順位1(基礎症)                                                                                                    | 単がある                                                                                                    | 生年月日 【必須】                                                                                                    | ▶ お名前(フリガナ)                                                                                   |
|                                                                                                    |                                                                                                    |                                                                                                    |                                                                                               |
|                                                                                                    |                                                                                                    | ■■■年(平成■年) ■ 月 ■ 日                                                                                                    | ▶ 生年日日                                                                                        |
| ヘスクロールして                                                                                                    |                                                                                                    | ■ 年(平成■年) ■ 月 ■ 日<br>日中連絡可能な電話番号 【必須】                                                                                                    | ▶ 生年月日                                                                                        |
| <b>へスクロールして</b>                                                                                                    |                                                                                                    | <ul> <li>■年(平成■年)</li> <li>甲中連絡可能な電話番号(必須)</li> <li>例:03 - 例:123, - 例:567;</li> </ul>                                                                                                    | <ul> <li>▶ 生年月日</li> <li>▶ 日中連絡可能な電話番号</li> </ul>                                             |
| ヘスクロールして<br>B合せください。<br>コロナワクチン専用コールセンター」<br>5-250-1234<br>市区町村コード                                                                                                    |                                                                                                    | ■ 年(平成■年) ■月 ■日<br>日中連絡可能な電話番号 【必須】<br>例:03 - 例:123, - 例:567;<br>半角数字で入力してください                                                                                                    | <ul> <li>&gt; 生年月日</li> <li>&gt; 日中連絡可能な電話番号</li> </ul>                                       |
| でへスクロールして<br>間合せください。<br>コロナワクチン専用コールセンター」<br>5-250-1234<br>市区町村コード<br>29 (新潟県新潟市)                                                                                                    |                                                                                                    | <ul> <li>■年(平成■年) ■月■日</li> <li>日中連絡可能な電話番号【必須】</li> <li>例:03 - 例:123 - 例:567i<br/>半角数字で入力してください</li> <li>メールアドレス</li> </ul>                                                                                                    | <ul> <li>&gt; 生年月日</li> <li>&gt; 日中連絡可能な電話番号</li> <li>&gt; メールアドレス</li> </ul>                 |
| ヘスクロールして<br><sup>町合せください。</sup><br>コロナワクチン専用コールセンター」<br>5-250-1234<br>市区町村コード<br>19 (新潟県新潟市)                                                                                                    |                                                                                                    | ■年(平成■年) ■月■日<br>日中連絡可能な電話番号【必須】<br>例:03 - 例:123, - 例:567(<br>半角数字で入力してください<br>メールアドレス<br>例: example@example.com                                                                                                    | <ul> <li>&gt; 生年月日</li> <li>&gt; 日中連絡可能な電話番号</li> <li>&gt; メールアドレス</li> <li>を入力する</li> </ul>  |
| ヘスクロールして<br>回合せください。<br>コロナワクチン専用コールセンター」<br>5-250-1234<br>市区町村コード<br>99 (新潟県新潟市)<br>接種券番号                                                                                                    | ~ 按插类来早[                                                                                                    | <ul> <li>単年(平成単年) ■月■日</li> <li>日中連絡可能な電話番号【必須】</li> <li>例:03 - 例:123 - 例:567:<br/>半角数字で入力してください</li> <li>メールアドレス</li> <li>例: example@example.com</li> <li>半角英数字等で入力してください</li> </ul>                                                                                                    | <ul> <li>&gt; 生年月日</li> <li>&gt; 日中連絡可能な電話番号</li> <li>&gt; メールアドレス</li> <li>を入力する。</li> </ul> |
| ヘスクロールして<br>Phote ください。<br>コロナワクチン専用コールセンター」<br>5-250-1234<br>市区町村コード<br>19 (新潟県新潟市)<br>接種券番号<br>てください。                                                                                                    | <ul><li>▶ 接種券番号「</li></ul>                                                                                                    | <ul> <li></li></ul>                                                                                                    | <ul> <li>&gt; 生年月日</li> <li>&gt; 日中連絡可能な電話番号</li> <li>&gt; メールアドレス</li> <li>を入力する。</li> </ul> |
| ヘスクロールして<br>A合せください。<br>コロナワクチン専用コールセンター」<br>->250-1234<br>市区町村コード<br>9 (新潟県新潟市)<br>接種券番号<br>てください。<br>号「10桁」をご入力ください。<br>ケな日日                                                                                                    | <ul> <li>▶ 接種券番号「</li> <li>粒」</li> </ul>                                                                                                    | <ul> <li>              年 (平成単年) ●月■日      </li> <li>             日中連絡可能な電話番号【必須】         </li> <li>             Ø1:03 - 例:123 - 例:567:             半角数字で入力してください         </li> <li>             メールアドレス         </li> <li>             ダイールアドレス         </li> <li>             ダイールアドレス         </li> <li>             ダイールアドレス         </li> <li>             ダイールアドレス         </li> <li>             ダイールアドレス         </li> <li>             ダイールアドレス         </li> <li>             ダイールアドレス         </li> <li>             ダイールアドレス         </li> <li>             ダイールアドレス         </li> </ul> <li>             ダイン         <ul> <li>             ダクリーン             ジェールアドレスの<br/>メールを送信いたします。<br/>※メールは「covid19-vaccine@mrso.jp」より             送信します。<br/>別いかたします。             </li> </ul></li>                                                                                                    | <ul> <li>&gt; 生年月日</li> <li>&gt; 日中連絡可能な電話番号</li> <li>&gt; メールアドレス</li> <li>を入力する。</li> </ul> |
| ヘスクロールして<br>日合せください。<br>コロナウクチン専用コールセンター」<br>5-250-1234<br>市区町村コード<br>99 (新潟県新潟市)<br>接種券番号<br>てください。<br>日日 10 所」をご入力ください。<br>生年月日                                                                                                    | <ul> <li>         接種券番号「         析」     </li> </ul>                                                                                          | <ul> <li>         年(平成電年) ■月■日     </li> <li>         日中連綿可能な電話番号【必須】         <ul> <li></li></ul></li></ul>                                                                                                    | <ul> <li>&gt; 生年月日</li> <li>&gt; 日中連絡可能な電話番号</li> <li>&gt; メールアドレス</li> <li>を入力する。</li> </ul> |
| ホスクロールして          間合せください。<br>コレラクタチン専用コールセンター」         コレラクチンショ用コールセンター」         5-250-1234         市区町村コード         09 (新潟県新潟市)         接種券番号         でください。         番号「10桁」をご入力ください。         生年月日         年(昭和32年)       年                                              | <ul> <li>▶ 接種券番号「<br/>桁」</li> <li>▶ 生年日日</li> </ul>                                                                                          | <ul> <li>              年(平成単年) ●月■日      </li> <li>             日中連絡可能な電話番号【必須】         </li> <li> <i>1</i> (123) - 例:567:<br/>半角数字で入力してください         </li> <li> <i>メールアドレス</i> </li> <li> <i>1</i> (123) - 例:567:      </li> <li> <i>1</i> (123) - 例:567:         </li> <li> <i>1</i> (123) - 例:567:         </li> <li> <i>1</i> (123) - 例:567:         </li> <li> <i>1</i> (123) - 例:567:         </li> <li> <i>1</i> (123) - 例:567:         </li> <li> <i>1</i> (123) - 例:567:         </li> </ul> <li> <i>1</i> (123) - 例:567:         </li> <li> <i>1</i> (123) - 例:567:         </li> <li> <i>1</i> (123) - 例:567:         </li> <li> <i>1</i> (123) - 例:567:         </li> <li> <i>1</i> (123) - 例:567:         </li> <li> <i>1</i> (123) - 例:567:         </li> <li> <i>1</i> (123) - 例:567:         </li> <li> <i>1</i> (123) - Ø:567:         </li> <li> <i>1</i> (123) - Ø:57:         <ul> <i>1</i> (123) - Ø:57:<br/><i>1</i> (123) - Ø:77:             <i>1</i> (123) - Ø:77:             <i>1</i> (123) - Ø:77:         </ul> </li> <li> <i>1</i> (123) - Ø:77:             <i>1</i> (123) - Ø:77:             <i>1</i> (123) - Ø:77:</li> | <ul> <li>&gt; 生年月日</li> <li>&gt; 日中連絡可能な電話番号</li> <li>&gt; メールアドレス</li> <li>を入力する。</li> </ul> |
| ホスクロールして           間合せください。<br>コレラクチン専用コールセンター」           52-550-1234           市区町村コード           09 (新潟県新潟市)           接種券番号           ホてください。           番号「10桁」をご入力ください。           生年月日           年(昭和32年)         年           、月                                       | <ul> <li>&gt; 接種券番号「<br/>桁」</li> <li>&gt; 生年月日</li> </ul>                                                                                    | <ul> <li>         年(平成量年) ●月■日         </li> <li>         日中連綿可能な電話番号【必須】         <ul> <li></li></ul></li></ul>                                                                                                    | <ul> <li>&gt; 生年月日</li> <li>&gt; 日中連絡可能な電話番号</li> <li>&gt; メールアドレス</li> <li>を入力する。</li> </ul> |
| ・・・・・・・・・・・・・・・・・・・・・・・・・                                                                                                    | <ul> <li>&gt; 接種券番号「<br/>桁」</li> <li>&gt; 生年月日</li> <li>を入力する。</li> </ul>                                                                    | <ul> <li>              年(平成電年) ■月■日      </li> <li>             日中連絡可能な電話番号【必須】         </li> <li> <i>1</i> (123) - 例:567)<br/>半角数字で入力してください         </li> <li> <i>メールアドレス</i> </li> <li> <i>1</i> (123) - 例:567)      </li> <li> <i>1</i> (123) - 例:567)         </li> <li> <i>1</i> (123) - 例:567)         </li> <li> <i>1</i> (123) - 例:567)         </li> <li> <i>1</i> (123) - 例:567)         </li> <li> <i>1</i> (123) - 例:567)         </li> <li> <i>1</i> (123) - 例:567)         </li> </ul> <li> <i>1</i> (123) - 例:567)         </li> <li> <i>1</i> (123) - 例:567)         </li> <li> <i>1</i> (123) - 例:567)         </li> <li> <i>1</i> (123) - 例:567)         </li> <li> <i>1</i> (123) - 例:567)         </li> <li> <i>1</i> (123) - 例:567)         </li> <li> <i>1</i> (123) - (123)         </li> <li> <i>1</i> (123) - Ø:57)         </li> <li> <i>1</i> (123) - Ø:57)         <td><ul> <li>&gt; 生年月日</li> <li>&gt; 日中連絡可能な電話番号</li> <li>&gt; メールアドレス</li> <li>を入力する。</li> </ul></td></li>                                                                                                    | <ul> <li>&gt; 生年月日</li> <li>&gt; 日中連絡可能な電話番号</li> <li>&gt; メールアドレス</li> <li>を入力する。</li> </ul> |
| <ul> <li>ヘスクロールして</li> <li></li></ul>                                                                                                    | <ul> <li>&gt; 接種券番号「<br/>桁」</li> <li>&gt; 生年月日</li> <li>を入力する。</li> </ul>                                                                    | <ul> <li>              年(平成電年) ■月■日      </li> <li>             日中連綿可能な電話番号【必須】         </li> <li> <i>9</i>:03 - 例:123 - 例:567(<br/>半角数字で入力してください      </li> <li> <i>メールアドレス</i> </li> <li> <i>ダ</i>(i):example@example.com      </li> <li>             #角英数字等で入力してください         </li> <li> <i>メールアドレス</i> </li> <li> <i>ダ</i>(i):example@example.com         </li> <li>             #角英数字等で入力してください         </li> <li> <i>メールを認知できない場合、注意メールフィルグドレス気に             メールでない場合、注意メールフィルグドン                                     </i></li></ul>                                                                                                    | <ul> <li>&gt; 生年月日</li> <li>&gt; 日中連絡可能な電話番号</li> <li>&gt; メールアドレス</li> <li>を入力する。</li> </ul> |
| <ul> <li>ホスクロールして</li> <li>間合せください。</li> <li>コロナワケシ専用コールセンター」</li> <li>25-250-1234</li> <li>市区町村コード</li> <li>(9)(新潟県新潟市)</li> <li>接種券番号</li> <li>バマください。</li> <li>番号「10桁」をご入力ください。</li> <li>生年月日</li> <li>年(昭和32年)</li> <li>年</li> <li>月</li> <li>日</li> <li>記</li> </ul> | <ul> <li>         接種券番号「         析」         <ul> <li>             生年月日             を入力する。             ここをクリック         </li></ul> </li> </ul> |                                                                                                    | <ul> <li>&gt; 生年月日</li> <li>&gt; 日中連絡可能な電話番号</li> <li>&gt; メールアドレス</li> <li>を入力する。</li> </ul> |

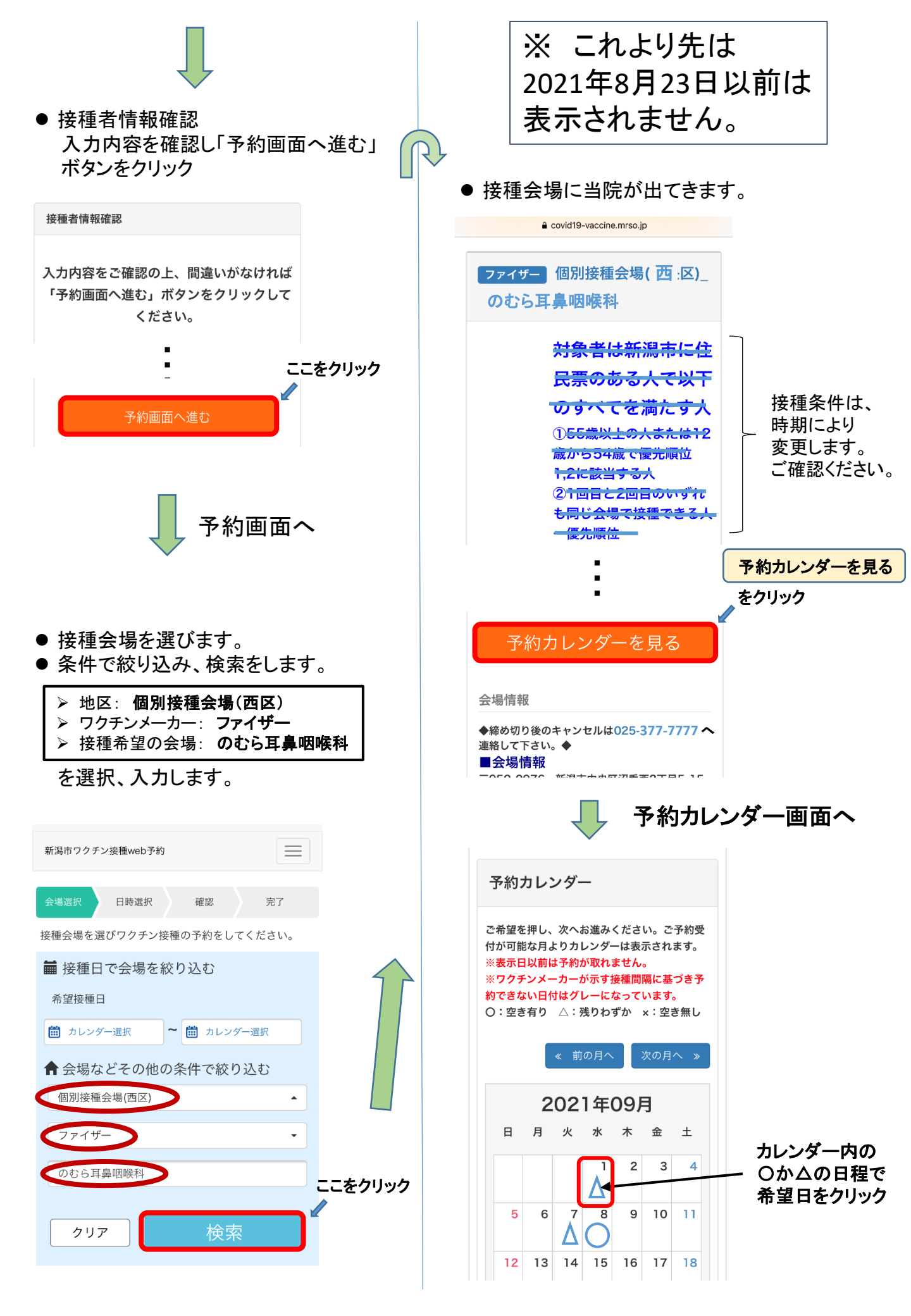

![](_page_2_Figure_0.jpeg)